## Checking Out an Out-of-System Interlibrary Loan (ILL) Item

Out-of-System Interlibrary Loan items will have a different loan period than regular items. Steps 1-4 of the process below should be completed **<u>BEFORE</u>** you scan the item.

**Please Note:** Do not renew ILL items. If a patron would like to renew an ILL item, the member library should contact <u>ill@flls.org</u> to request a renewal. If the request is approved by the lender, the ILL department will update the due date. Please direct all ILL emails to <u>ill@flls.org</u> to ensure you receive a timely response.

- 1. Open the Check Out window. Scan the patron's card or locate them using the **Find** button.
- 2. Click on the **Special...** button in the Check Out window.
- 3. Locate the correct due date on the item's yellow book band. Select the due date using the calendar.

| ion<br>2028<br>ryden Road<br>A, NY 14850<br>@fils.org<br>9-5613 | ▲                                | pecial<br>Enter a | Loan<br>Ioan pe                            | riod o                                        | r specif                                       | y the o                                       | lue da                               | te:                                  | X                                                                                                    |
|-----------------------------------------------------------------|----------------------------------|-------------------|--------------------------------------------|-----------------------------------------------|------------------------------------------------|-----------------------------------------------|--------------------------------------|--------------------------------------|----------------------------------------------------------------------------------------------------|
| 022                                                             | $\sim$                           |                   |                                            |                                               |                                                |                                               |                                      |                                      | Loan period                                                                                                   |
| ų 🖬 🖌                                                           |                                  | •                 | <ul> <li>✓ July 2022</li> </ul>            |                                               |                                                |                                               |                                      | •                                    |                                                                                                    |
| Loan Period<br>Reset Special<br>Material Type Due Date          | d<br>tt Special<br>Type Due Date |                   | Mon<br>27<br>4<br>11<br>18<br>25<br>1<br>T | Tue<br>28<br>5<br>12<br>19<br>26<br>2<br>oday | Wed<br>29<br>6<br>13<br>20<br>27<br>3<br>7/13/ | Thu<br>30<br>7<br>14<br>21<br>28<br>4<br>2022 | Fri<br>1<br>8<br>15<br>22<br>29<br>5 | Sat<br>2<br>9<br>16<br>23<br>30<br>6 | Apply to next item only     Apply to all items for this patron     Apply to all check-outs     OK Cancel Help |

- 4. Make sure that "apply to next item only" is selected and click **OK**.
- 5. Scan your item. You may now check out regular items for the patron or hit **Enter** on your keyboard to complete the transaction.

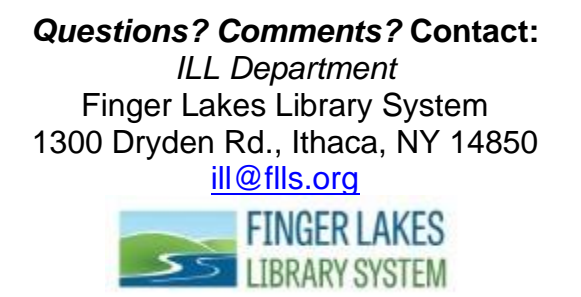